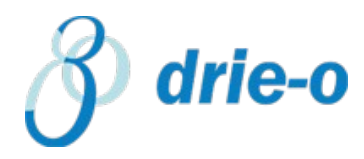

# Meervoudige verificatie Microsoft 365

Met het instellen van MFA voegt u een extra beveiligingslaag toe aan de aanmelding op uw Microsoft 365-account. U geeft bijvoorbeeld eerst uw wachtwoord op en als daarom wordt gevraagd, geeft u een goedkeuring op uw telefoon zodat u aangemeld kan worden bij uw account.

Meld u aan bij Microsoft 365 met uw werk- of schoolaccount en uw wachtwoord, zoals u dat anders ook doet. Nadat u **Aanmelden** hebt gekozen, wordt u gevraagd om meer informatie.

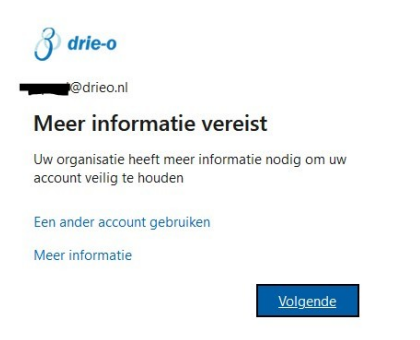

Kies Volgende.

De beste verificatiemethode is met behulp van de gratis Microsoft Authenticator-app. Als u deze op uw mobiele apparaat hebt geïnstalleerd, kiest u **Volgende**.

#### Microsoft Authenticator

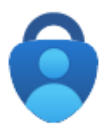

Download eerst de app

Installeer de Microsoft Authenticator-app op uw telefoon. Nu downloaden

Nadat u de app Microsoft Authenticator op uw apparaat hebt geïnstalleerd, kiest u Volgende.

Ik wil een andere verificatie-app gebruiken

Annuleren

Volgende

Х

Als u de app niet hebt geïnstalleerd, kunt u klikken op "Nu downloaden". U wordt vervolgens doorverwezen naar de website van Microsoft. Hier kunt u de applicatie installeren door de QR code te scannen.

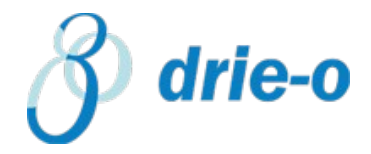

## Download de app op je telefoon\*

Scan de QR-code met je mobiele Android- of iOS-apparaat.

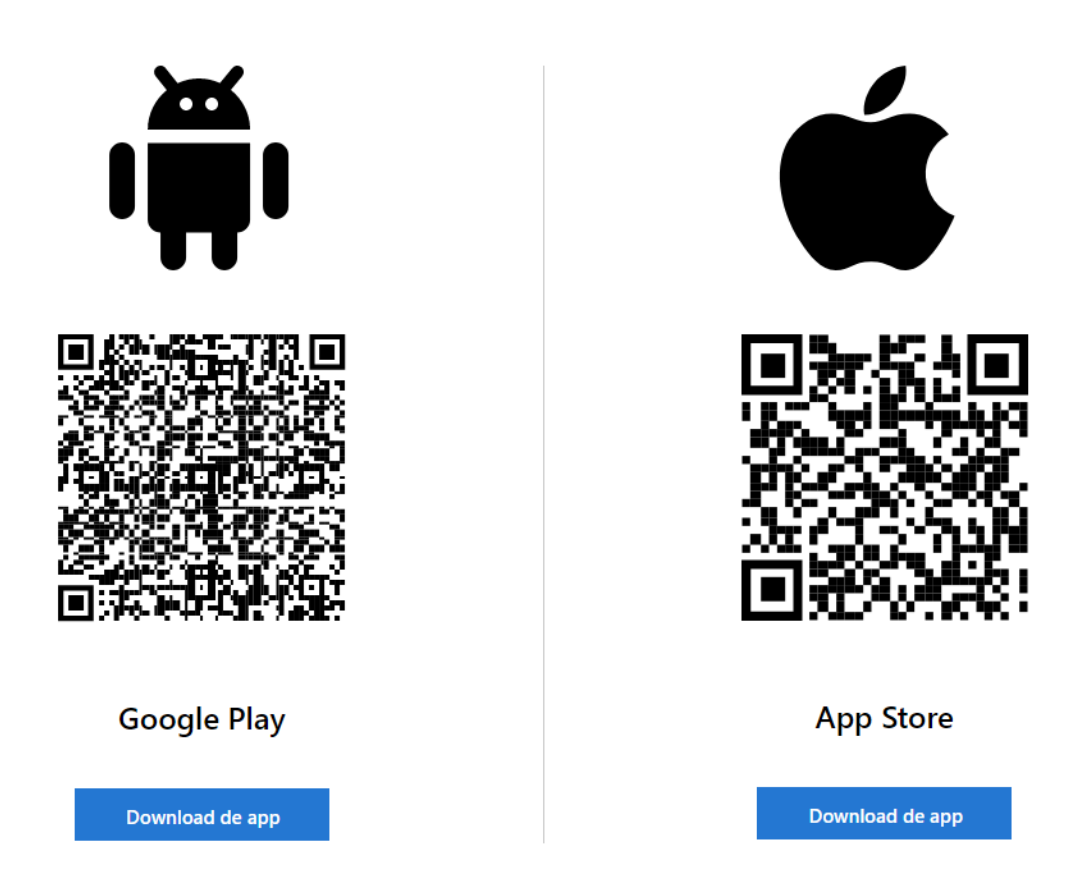

Sta meldingen toe als hier om wordt gevraagd op uw telefoon. Hierdoor kan de applicatie meldingen versturen naar uw telefoon. Klik vervolgens op "Volgende"

### Microsoft Authenticator

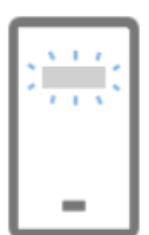

Uw account instellen

Sta meldingen toe als hierom wordt gevraagd. Voeg vervolgens een account toe en kies Werk of school.

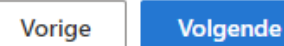

Het volgende wat er moet gebeuren is het toevoegen van uw Microsoft Account op de TELEFOON.

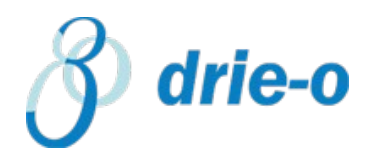

 $\times$ 

Het toevoegen van het account doet u doormiddel van het klikken op "+" (rechtsbovenin op uw scherm). U kiest vervolgens voor "Werk of School account". De volgende stap is dat u klikt op "QR code scannen".

Scan de QR code die op uw monitor van uw desktop/laptop naar voren komt.

#### Microsoft Authenticator

Х

### De QR-code scannen

Gebruik de Microsoft Authenticator-app om de QR-code te scannen. Hierdoor wordt de Microsoft Authenticator-app verbonden met uw account.

Nadat u de QR-code hebt gescand, kiest u Volgende.

Het account is nu toegevoegd. Er wordt alleen nog een test uitgevoerd om het inloggen goed te keuren via de applicatie. Zodra u dit goed gekeurd heeft, bent u klaar om weer verder te gaan met uw werkzaamheden.

#### LET OP!

Kunt u de QR code niet scannen, kunt u ook de Code of URL invoeren nadat de scan mislukt is. De "Code" of "URL"

Kan de afbeelding niet worden gescand?

Voer de volgende gegevens in uw app in:

Vul deze in op uw telefoon.

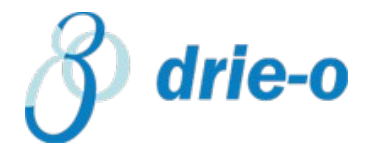